# Patients living with hepatitis C Suggested recall protocol for using Medical Director (MD) program

This is a guide to help identify and recall hepatitis C patients so they can be offered treatment. It is envisaged the practice nursing or administration team will carry out the non-clinical aspects of this process.

The suggested protocol has five steps that can be varied or modified in line with practice preferences and existing processes. The steps are:

- I Create a new recall reason.
- 2 Search for eligible patients.
- 3 Create recalls for the identified patients.
- 4 Retrieve recalls.
- 5 Consult with patient and complete recalls.

#### I Create a new recall reason

From the menu in the main MD screen, select Tools ... Options ... Recall and click Add

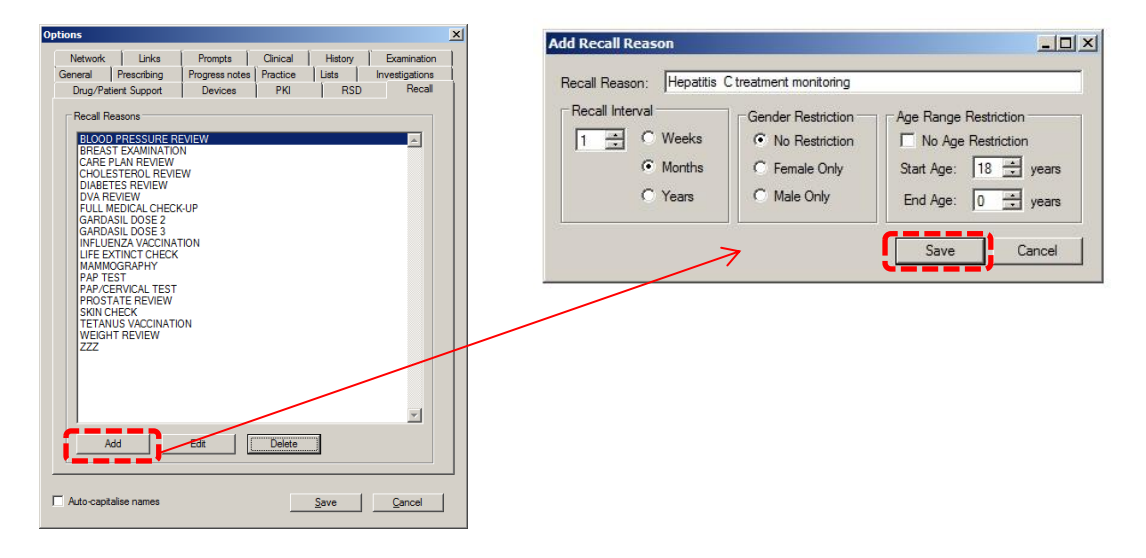

In the Add Recall Reason dialogue box, select a one month timeframe and restrict the protocol to patients of 18 years or older. Click Save.

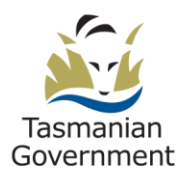

# 2 Search for eligible patients.

From the menu in the main MD screen, select Search ... Patient.

In the Age section type 18 in the top box.

In the *Drug/Condition* section, select *Condition* and type or scroll until *Hepatitis* C appears highlighted in the input box. Tick the *OR* checkbox and then holding the *Ctrl* key down select all the other hepatitis C related conditions apart from 'Serology' and 'Exposure'.

**Note**: The above multiple criteria selection is designed to capture hepatitis C patients who may have missed being formally coded in Medical Director, but have subsequently had related items coded.

| Patient Search                                                                 |                                                                                                    |                                                                                                    |                                                                                                    |                                                                                                    | ×                                                                                    |
|--------------------------------------------------------------------------------|----------------------------------------------------------------------------------------------------|----------------------------------------------------------------------------------------------------|----------------------------------------------------------------------------------------------------|----------------------------------------------------------------------------------------------------|--------------------------------------------------------------------------------------|
| Age greater than or equal to: 18<br>Age less than or equal to: 0<br>Occupation | Gender<br>All<br>Not Stated<br>Male<br>Female<br>Intersex/Other                                                                                                    | Transgender                                                                                                    | Pregnant<br>© All<br>C Yes<br>C No                                                                                    | ATSI<br>Not stated/inade<br>Aboriginal<br>Torres Strait Isla<br>Aboriginal and T<br>Neither Aboriginal | equately described<br>nder<br>orres Strait Islander<br>al nor Torres Strait Islander |
| Seen By     Any doctor                                                         | HEPATI<br>Hepatitis<br>Hepatitis<br>Hepatitis<br>Hepatitis<br>Hepatitis<br>Hepatitis<br>Hepatitis<br>Hepatitis<br>Hepatitis<br>Hepatitis<br>Hepatitis<br>Hepatitis<br>Hepatitis | TIS<br>C treatment side eff<br>C treatment side eff<br>C treatment side eff<br>C treatment side eff<br>C treatment side eff<br>D UT O Shift and clic<br>NOT | fects - fatigue<br>fects - headaches<br>fects - insomnia<br>fects - nausea<br><b>k to pick multiple</b><br>fo 10/05/2 | 018 💌                                                                                                  | Add to search criteria                                                               |
| Not seen since     10/05/2018       Pack Years                                 | All patients aged                                                                                                    | greater than or equa                                                                                                    | al to 18                                                                                                    |                                                                                                    | ▲ <u>Search</u><br>Clear                                                             |

#### Click Add to Search Criteria

| Patient Search                                                                                                    |                                                                                                    |                                                                                                    |                                                                                                    | ×                                                                                               |
|----------------------------------------------------------------------------------------------------|----------------------------------------------------------------------------------------------------|----------------------------------------------------------------------------------------------------|----------------------------------------------------------------------------------------------------|-------------------------------------------------------------------------------------------------|
| Age Age greater than or equal to: 18<br>Age less than or equal to: 0<br>Occupation                                                                                        | Gender<br>All<br>Not Stated<br>Male<br>Female<br>Intersex/Other                                      | Transgender<br>C All<br>C Yes<br>C No<br>Qther demographic c                                                                                                    | ATSI<br>All Not stated/in<br>Yes Aboriginal<br>Torres Strait<br>Aboriginal an<br>Neither Abori                                                                                                 | adequately described<br>slander<br>d Torres Strait Islander<br>ginal nor Torres Strait Islander |
| Smoker >= /day Never:<br>Drug/Condition<br>C Currently taking drug<br>C Currently taking drug from class<br>C Previous script for drug<br>C Condition<br>C Symptom<br>C C | Smoked Ex-Smo                                                                                        | ker<br>TTIS<br>s C treatment adherence >14<br>s C treatment side effects - fa<br>s C treatment side effects - in<br>s C treatment side effects - in<br>T NOT                         | 4 doses missed<br>stigue<br>eadaches<br>somnia<br>ausea                                                                                                    | ▲<br>■<br>Add to search criteria                                                                |
| Seen By Any doctor  Not seen since 10/05/2018  Pack Years  Custom Field 2  Custom Field 3                                                                                 | From All patients aged<br>treatment or Hep<br>adherence = <14<br>missed or Hepat<br>effects - headac | 10/05/2018 To<br>greater than or equal to 18<br>patitis C infection or Hepatitis<br>t doses missed or Hepatitis C<br>itis C treatment side effects -<br>hes or Hepatitis C treatment | 10/05/2018<br>having (Hepatitis C or Hepatitis<br>C serology or Hepatitis C treatment<br>treatment adherence > 14 dose<br>fatigue or Hepatitis C treatment<br>side effects - insomnia or Hepat | C drug ▲ Search<br>ent<br>side<br>tis C ▼ Glose                                                 |

ī.

Click Search.

The previous steps will return a list of patients, 18 years or over with a coded Hepatitis C or related condition. Note MD searches through the Patient's Past History to retrieve this information **and does not differentiate between an Active or Inactive condition**. For this reason there may be a need to examine the list in more detail before the Recall flag is generated.

# 3 Create recalls for identified patients

After step two, print the list and give it to your General Practitioners (GPs) for verification. If there are any patients your GPs do not want to recall, simply do steps one and two again and delete the patients from the resulting list.

With the list on your screen, click on the Add Recall button from the bottom toolbar and select the *Hepatitis C Treatment Monitoring* recall that you created at step one.

| <u>******</u> *                                                                                     |                                                                                                    |                                                                             |          |        |                                                                                                   |
|----------------------------------------------------------------------------------------------------|----------------------------------------------------------------------------------------------------|-----------------------------------------------------------------------------|----------|--------|---------------------------------------------------------------------------------------------------|
| Add Recal                                                                                           | l: Multiple Pa                                                                                                    | tients Selecto                                                              | ed       |        |                                                                                                   |
| Assigned<br>Dr. A. Pra                                                                              | To:<br>actitioner                                                                                                    |                                                                             |          | •      |                                                                                                   |
| Recall F                                                                                            | Reason                                                                                                    | ATMENT MONI                                                                 | TORING   | D      | ue Date:<br>0/06/2018 💌                                                                           |
| BLOC<br>BREA<br>CARE<br>CHOL<br>DIAB<br>DVA<br>FULL<br>GARE<br>GARE<br>HEPA<br>INFLL<br>LIFE<br>MAM | DD PRESSURE<br>ST EXAMINA'<br>E PLAN REVIE<br>LESTEROL RE<br>TES REVIEW<br>MEDICAL CH<br>DASIL DOSE 3<br>ANTIS C TRE<br>JENZA VACCI<br>EXTINCT CHE<br>MOGRAPHY | E REVIEW<br>TION<br>W<br>VIEW<br>/<br>ECK-UP<br>ATMENT MONI<br>NATION<br>CK | TORING   |        | Recall Options  Return urgently  Conce only Recall  Recall Interval  C Weeks  Veeks  Veers  Veers |
| ☐ Re<br>Ad                                                                                          | estrict by age a                                                                                                    | nd gender<br>Edit Reasor                                                    | Delete F | Reason | Save                                                                                              |

Remember to check the Once only Recall checkbox, then click Save. You will see a message asking you to confirm the recall creation for the number of patients on the list, as well as a confirmation message when the recalls have been created.

If there is likely to be a significant time delay between creating these reminders and contacting the patients, you should advise any other practice staff involved in the Recall/Reminder process to exclude these reminders from their usual follow-up activities.

#### 4 Retrieve recalls

The recall at the previous step was created with a nominal one month timeline.

Whenever the practice is ready to start contacting the patients, it will need to search the recall database to retrieve the patient list.

From the menu in the main screen in MD, select Search ... Recall and complete the parameters similar to the illustration on the next page.

As you will have created a dedicated Recall reason for this exercise, it should be very easy to retrieve the patient list in preparation for recall purposes.

| ecall Search Criteria                                                                                                    | X                                                                                                    |  |  |  |  |
|----------------------------------------------------------------------------------------------------|----------------------------------------------------------------------------------------------------|--|--|--|--|
| Recall Reasons: 1 of 23 selected                                                                                                    | Status                                                                                                    |  |  |  |  |
| All Reasons ADVANCE CARE DIRECTIVE INVITATION BLADDER CANCER R/V BLOOD PRESSURE REVIEW CHOLESTEROL REVIEW DIABETES REVIEW DIABETES REVIEW DIABETES REVIEW  | Patient Contact  Attempted to contact patient at least  Only show patients that have attended in response to a recall                 |  |  |  |  |
| FULL MEDICAL CHECK-UP<br>GARDASU-DOSE-3<br>HEPATITIS C TREATMENT MONITORING<br>IMMUNISATION<br>INFLUENZA VACCINATION<br>LIFE EXTINCT CHECK<br>MANMOCEDARUX | Date Range           Due within 1 month         Start:         10/06/2018           End:         10/06/2018         Image: Contemport |  |  |  |  |
| Assigned To: All Users                                                                                                    | Saved Searches Default Search Search Name                                                                                             |  |  |  |  |
| ☐ Show only users with active recalls                                                                                                    | All Recalls falling Due in the next 2 weeks                                                                                           |  |  |  |  |
| All Users Show 'Unknown' User<br>Name Status<br>Unknown<br>B Nurse Active<br>Dr. A. Practitioner<br>Unknown Deleted                                        | All Recalls falling Due in the next 4 weeks     All Users all reasons next month                                                      |  |  |  |  |
|                                                                                                    | Load Save Rename Delete                                                                                                    |  |  |  |  |
|                                                                                                    | Search Cancel                                                                                                    |  |  |  |  |

Once you have generated the recall list, you have the option to print it out using the Select All and Print List buttons.

| Search Reca    | ills                        |                                    |              |                 | <u>_   ×</u>                       |
|----------------|-----------------------------|------------------------------------|--------------|-----------------|------------------------------------|
| Select All Sea | arch 👻 Refresh 🛛 Add Recall | Open Patient   Export   Mail Merge | Print List 👻 | Update Send SMS | lear Filters Reset Window Settings |
| Sumame         | First Name                  | ▼ 🝸 Recall Reason                  |              | 🝸 Due Date 🍸 F  | Preferred Conta                    |
| ANDREWS        | MICHAEL                     | HEPATITIS C TREATMENT MO           | NITORING     | 10/06/2018      | Residential                        |
| ABBOTT         | MADELINE JANE               | HEPATITIS C TREATMENT MO           | NITORING     | 10/06/2018      | Residential                        |

At the Update Recalls Dialogue box, it is important to select I do NOT wish to update.., as we want to leave the Recall in the system until the patient has attended a GP consultation. This may not be true if your practice has a specific protocol that removes recalls once a patient has been contacted. As with this entire guide, it needs to be considered along with your existing practice protocols.

| Update Recalls                                                   |
|------------------------------------------------------------------|
| Recalls to update (complete)                                     |
| 3 Once-only recalls                                              |
| 0 Recurring recalls                                              |
| Optional                                                         |
| I do NOT wish to update (complete) these recalls at this time    |
| C I DO wish to update (complete) these recalls at this time, and |
| Increment recurring recalls                                      |
| C Increment from today                                           |
| Increment from due date                                          |
| Add to Outstanding Actions list                                  |
| OK Cancel                                                        |

After you have contacted the patient, click on the *Recall* button in the patient record, select the *Hepatitis C Treatment Monitoring* recall and click the *Add* button on the bottom toolbar. Document the patient contact as per the illustration below.

| Recall Items       |                         |                   |                     |                     |          |                   |                      |                      |          |         |
|--------------------|-------------------------|-------------------|---------------------|---------------------|----------|-------------------|----------------------|----------------------|----------|---------|
| Range: All         | End Dat                 | e: 31/12/9998     | Include comple      | eted and deleted re | calls    |                   |                      |                      |          |         |
| Add   Edit   Updat | e   Delete   Print List | - Progress Note   | s                   |                     |          |                   |                      |                      |          |         |
| Recall Reason      |                         | Due Date 🛛 💌      | Date Added          | Last Action Date    | Las      | st Action By      | Last Action          | Once Only            | Priority | Attende |
| HEPATITIS C TREATM | IENT MONITORING         | 14/06/2018        | 14/05/2018 11:23 AM | 4/06/2018           | Dr.      | A. Practitioner   | Audit                | Yes                  |          |         |
|                    |                         |                   |                     |                     |          | Add Recall Acti   | ion                  |                      |          |         |
|                    |                         |                   |                     |                     |          |                   | Show inacti          | ve and deleted users |          |         |
|                    |                         |                   |                     |                     |          | Performed By:     | B Nurse              |                      | •        |         |
|                    |                         |                   |                     |                     |          | Action Taken:     | Telephone Ho         | me                   | -        |         |
|                    |                         |                   |                     |                     |          | Date Performed:   | 4/06/2018            | •                    |          |         |
|                    |                         |                   |                     |                     |          | Comments:         |                      |                      |          |         |
| •                  |                         |                   |                     |                     |          | Called Patient re | egarding Hep C treat | ment.                |          | Þ       |
| Action Taken       | Date Performed          | ✓ Performed By    | Contac              | t Attempt Comr      | nents    |                   |                      |                      | ted      | Del     |
| Audit              | 4/06/2018               | Dr. A. Practition | er No               | List p              | inted.   | 7                 |                      |                      |          |         |
| Audit              | 14/05/2018              | B Nurse           | No                  | New                 | ecall. I |                   |                      |                      |          |         |
|                    |                         |                   |                     |                     |          |                   |                      |                      |          |         |
|                    |                         |                   |                     |                     |          | 1                 | _                    |                      |          |         |
|                    |                         |                   |                     |                     |          |                   | Record this          | as a contact attempt |          |         |
|                    |                         |                   |                     |                     |          |                   | Sav                  | re Cancel            |          |         |
|                    |                         |                   |                     |                     |          |                   | _                    | _                    |          |         |
|                    |                         |                   |                     |                     |          |                   |                      |                      |          |         |
| 1                  |                         |                   |                     |                     |          |                   |                      |                      |          | Þ       |
| Add Edit Delete    | Show Deleted Pri        | nt 🕶              |                     |                     |          |                   |                      |                      |          | Close   |

### 5 Consult with patient and complete recall

When the patient returns to consult with the GP, the final step is for the GP to complete or Update the recall.

This final step is important for any recall as it signals that the initiated process has been completed and the care has been delivered, even if part of the consultation may involve the GP creating another recall for future treatment.

To accomplish this, the GP clicks on the Recall button in the patient record, and then clicks on Update as in the illustration below.

Do not check Add to Outstanding Actions, unless your practice protocol requires it.

| Recall Items                                                                               |                                                                                                    | i.             |                                                                                                    |                  | Update Recalls                                                             | × |      |
|--------------------------------------------------------------------------------------------|----------------------------------------------------------------------------------------------------|----------------|----------------------------------------------------------------------------------------------------|------------------|----------------------------------------------------------------------------|---|------|
| Range: Due within 1 month 💌 End Date: 12/06/2018 💌 🗖 Include completed and deleted recalls |                                                                                                    |                |                                                                                                    |                  | Please confirm that you wish to update<br>(complete) the following recalls |   |      |
| Add Edit Update                                                                            | e 🛛 Delete 🗍 Print List 👻                                                                                                    | Progress Notes |                                                                                                    |                  | Recalls to update (complete)                                               | _ |      |
| Recall Reason                                                                              | and the second second sec | Due Date       | Date Added                                                                                                    | Last Action Date | 1 Once-only recalls                                                        |   | Only |
| HEPATITIS C TREATM                                                                         | IENT MONITORING                                                                                                    | 12/06/2018     | 12/05/2018 1:36                                                                                                    | 12/05/2018       | 0 Recurring recalls                                                        |   |      |
|                                                                                            |                                                                                                    |                |                                                                                                    |                  | Optional                                                                   |   |      |
|                                                                                            |                                                                                                    |                |                                                                                                    |                  | Increment recurring recalls                                                |   |      |
| •                                                                                          |                                                                                                    |                | Constant of the owner of the owner of the owner of the owner of the owner of the owner of the owner of the owner owner |                  | C Increment from today                                                     |   |      |
| Action Taken                                                                               | Date Performed                                                                                                    | Performed By   | Contact At                                                                                                    | tempt Comments   | Increment from due date                                                    |   | De   |
| Audit                                                                                      | 12/05/2018                                                                                                    | B Nurse        | No                                                                                                    | New recal        | Add to Outstanding Actions list                                            |   |      |
| Send Letter                                                                                | 12/05/2018                                                                                                    | B Nurse        | No                                                                                                    | Hep C Lett       | Update Cancel                                                              |   |      |

Resource developed for the Department of Health and Human Services by Pracsavvy.